## 管理者応用編 - 目標人数

## 【月次シフト編】目標出勤人数の設定はできますか?

目標人数の設定方法 曜日単位もしくは、特定日単位(1日単位)で目標人数の設定が可能です。 その為にはまずシフトグループの設定をおこなう必要があります。

シフトグループについて シフトグループとは人数の過不足を確認したいグループのことです。 (下図の赤枠部分になります)

MENU>店舗設定>シフトグループより、シフトグループを作成いたします。 シフトグループは、1つ1のシフトテンプレート単位でもいいですが、 例えば午前グループ、午後グループなどを作成しその中に複数のシフトテンプレートを紐づけ ても大丈夫です。

モデルシフトグループについて

MENU > 店舗設定 > モデルシフトグループより、先程作成したシフトグループに対して、全体 人数やスキル保持者数・役職目標人数の設定をしていきます。

## まずは曜日登録か特定日登鐘理者応用編って目標人数

右上のシフトグループを追加を押し、登録したいシフトグループを選択してください。

全体設定とスキル・役職の目標人数の設定をおこなってください。 必ずしも全項目の設定を行う必要はないので全体設定だけでも、スキル・役職のみでも構いま せん。

目標人数を入力後、必ず右上の保存ボタンをクリックしてください。

最後にMENU>更新より、更新ボタンを押下すると、月次画面に反映されます。

HELP ID: #1062